# Closing an Event

## To close and event:

- Select the event from Home Screen
- Work through the four required steps acknowledge, en route, arrive, and patrol complete
- You will need to select a cause code and then click close event
- NOTE: If you Patrol Complete without clicking on show on map and creating a damage report this will close the ticket. We cannot get this ticket back once closed we will have to create a new ticket. Contact your Oncor Coordinator or Dispatcher before closing any tickets.

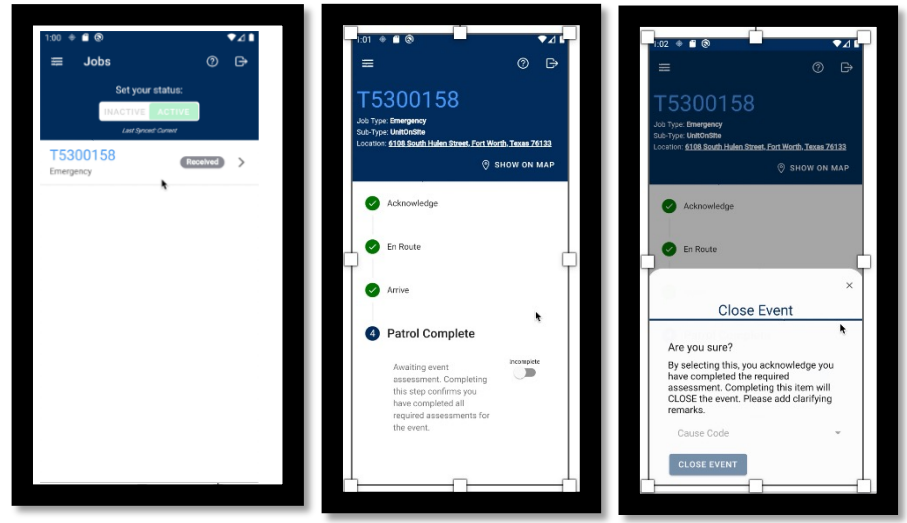

- 1. Select Ticket
- 2. Toggle thru: Acknowledge/ En Route/ Arrive
- 3. Toggle Patrol Complete

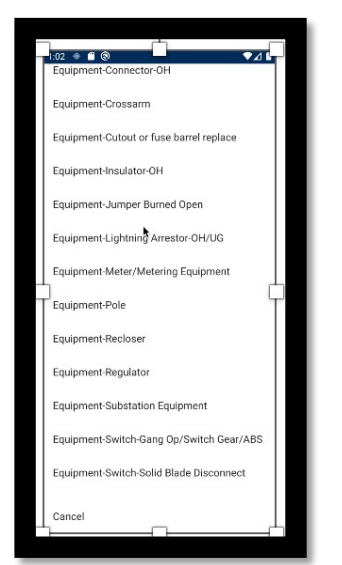

4. Select Cause Code from Pop Up

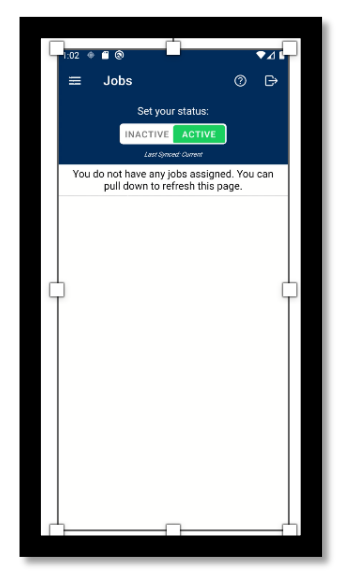

5. Ticket should disappear from jobs list

# Closing an Event: No Damage

## How to determine there is no damage

- WALK THE LINE OUT
- GO FROM REPORTED DAMAGE LOCATION TO FUSE

## PICTURE

### How to report No Damage

- In Jobs List click on Ticket
- 1. Acknowledge

• Toggle from Incomplete to Complete

(This acknowledges you have received the ticket and are able to view it)

- Click "Continue" when asked: Are you sure?
- 2. En Route

• Toggle from Incomplete to Complete

- (This confirms you are in route to the event location)
- Click "Continue" when asked: Are you sure?
- 3. Arrive
  - Toggle from Incomplete to Complete (This confirms you have arrived at the event location)
  - Click "Continue" when asked: Are you sure?
- \* DO NOT CLICK PATROL COMPLETE UNTIL YOU ARE 1,000% SURE OF YOUR DAMAGE FINDINGS!!!

\* THIS WILL REMOVE THE TICKET FROM YOUR JOBS LIST AND NO MORE EDITS CAN BE MADE AND IT CANNOT BE RETURNED TO YOU.

### 4. PATROL COMPLETE

 Toggle from Incomplete to Complete (This confirms you have competed all damage evaluation)

CLOSE EVENT window will pop up

### BEFORE YOU CLOSE EVENT SELECT A CAUSE CODE!

• CAUSE CODE: Non-Outage – Resolved/Found On/Non-Oncor